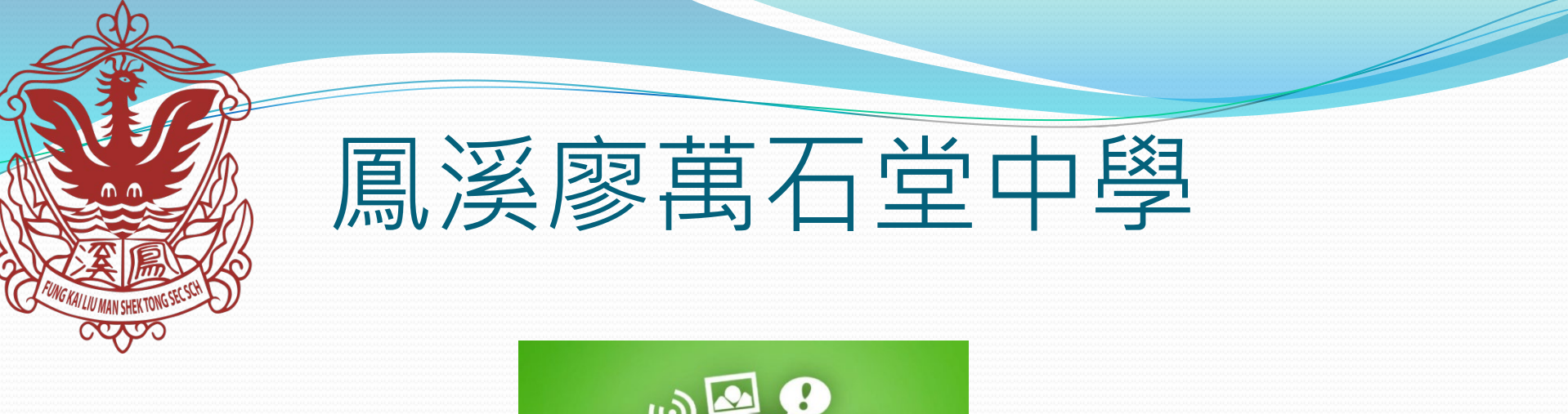

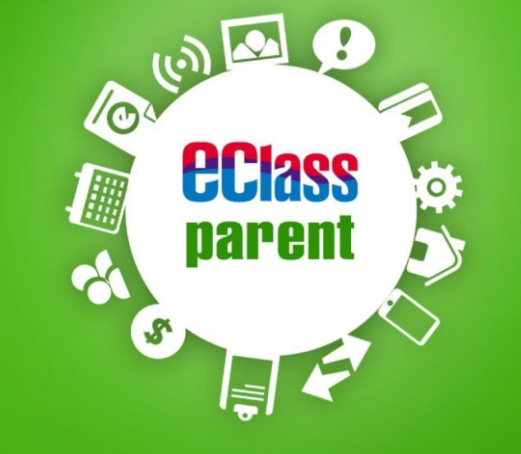

# eClass parent 家長 App 手機應用程式指引

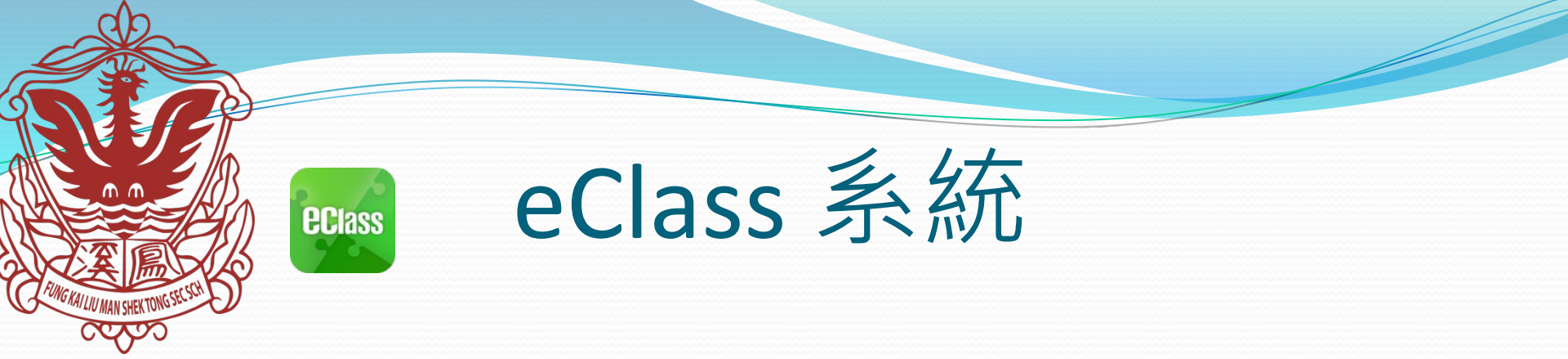

eClass 系統,能夠讓學校迅速把學生資訊傳實時傳遞給家長。家 長亦可以利用這個係統簡單容易地了解子女和學校最新消息。

家長及學生各有一eClass帳戶,各自獨立。家長不應讓學生知道 家長帳戶密碼。因為兩個戶口默認的密碼是一樣的。所以家長 加入系統後,務必改密碼。

### 戶口例子:

學生註冊編號 : 211001 學生身份證編號:Y123456(A) 學生 eClass戶口名稱: s211001 密碼: y12345 家長 eClass戶口名稱: p211001 密碼: y12345 eclass

# 用電腦登入eClass

### 利用網址:<u>http://intranet.fklmstss.edu.hk/</u>登入

| ← | $\rightarrow$ | G | <ol> <li>不安全</li> </ol> | intranet.fklmstss.edu.hk/template        | 5/           |                                                                           |                                                 | 07   | * | ۵ | ٥ | Q | 0 | ₽. | × | ۵ | * | S |
|---|---------------|---|-------------------------|------------------------------------------|--------------|---------------------------------------------------------------------------|-------------------------------------------------|------|---|---|---|---|---|----|---|---|---|---|
|   |               |   |                         |                                          |              |                                                                           |                                                 |      |   |   |   |   |   |    |   |   |   |   |
|   |               |   |                         |                                          |              |                                                                           |                                                 |      |   |   |   |   |   |    |   |   |   |   |
| - |               |   |                         |                                          |              |                                                                           |                                                 |      |   |   |   |   |   |    |   |   |   |   |
|   |               |   |                         |                                          |              |                                                                           |                                                 |      |   |   |   |   |   |    |   |   |   |   |
|   |               |   |                         |                                          |              | 協同組織                                                                      |                                                 |      |   |   |   |   |   |    |   |   |   |   |
|   |               |   |                         |                                          | 77100        | Integrated Platform                                                       |                                                 |      |   |   |   |   |   |    |   |   |   |   |
|   |               |   |                         |                                          | 7 +          |                                                                           |                                                 |      |   |   |   |   |   |    |   |   |   |   |
|   |               |   |                         | -                                        |              | Password                                                                  |                                                 |      |   |   | - | _ |   |    |   |   |   |   |
|   |               |   |                         | en en en en en en en en en en en en en e | ab Community | Reset Password                                                            | Login                                           |      |   |   |   |   |   |    |   |   |   |   |
|   |               |   |                         |                                          |              |                                                                           |                                                 |      |   |   |   |   |   |    |   |   |   |   |
|   |               |   |                         |                                          | Copyright    | © 2020 BroadLearning Education (Asia) L<br>Chrome and 1024x768 or above r | imited. All rights rese<br>esolution is recomme | nded |   |   |   |   |   |    |   |   |   |   |
|   |               |   |                         |                                          |              |                                                                           |                                                 |      |   |   |   |   |   |    |   |   |   |   |

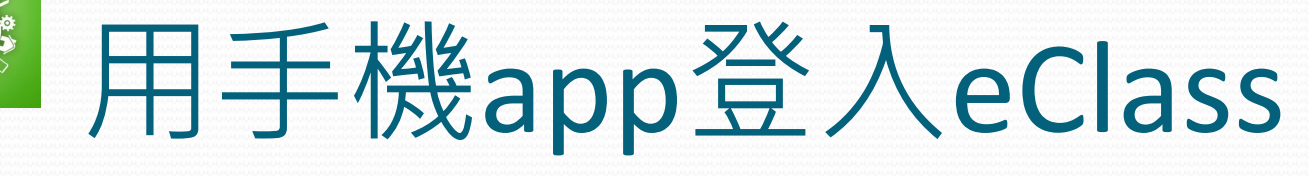

### Android

**Class** 

parent

## iOS

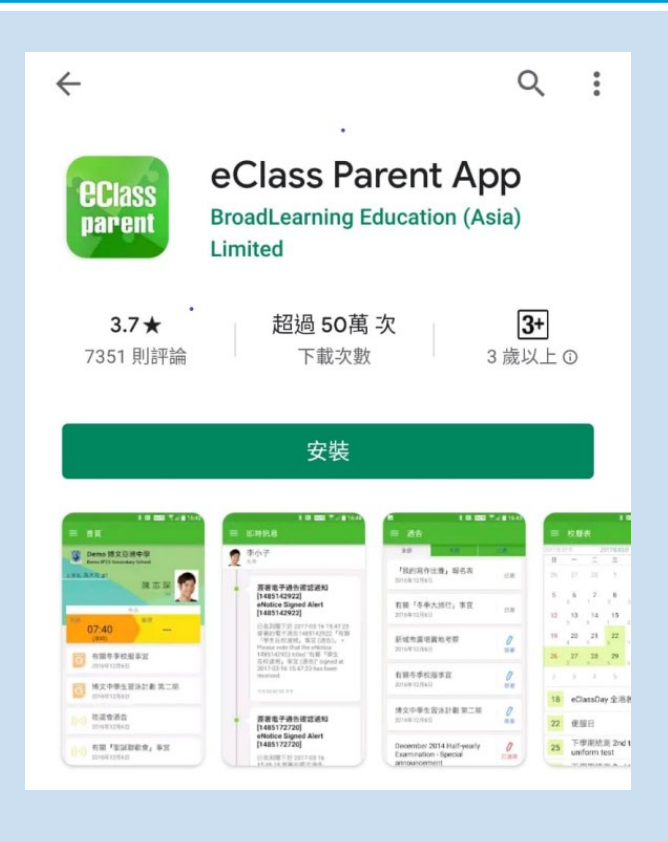

| く 搜尋<br>CClass<br>parent<br>CClass        | Class Pare<br>adLearning Ec<br>ia) Limited<br>開啟 | nt App<br>ducation                 |
|-------------------------------------------|--------------------------------------------------|------------------------------------|
| 3.0 ★★★☆☆<br>694個評分                       | <b>#7</b><br>教育                                  | <b>17+</b><br>年龄                   |
| 新功能                                       |                                                  | 版本記錄                               |
| 版本1.64.2                                  |                                                  | 1個月前                               |
| - 錯誤修復<br>- 介面改進                          |                                                  |                                    |
| 預覽                                        |                                                  |                                    |
| 「流動網絡供應商 令 上午10:29<br>Class               | <b>二</b> 》 流動的                                   | <sup>用給供應商</sup> マ 上午10:21<br>即時訊息 |
| Oemo 博文亞洲中學<br>Demo IP25 Secondary School | 1                                                | 陳志琛<br>6A                          |
| ±家長,陳聴<br>陳 志                             | <del>ж</del>                                     | 黑雨安排<br>因為天文台已發出黑雨<br>課一天。         |
| 9日<br>到進<br>07:58 1(                      | 6:25                                             | 2015-06-01 10:20:07                |
| Today 遊戲                                  | App                                              | Q<br>搜尋                            |

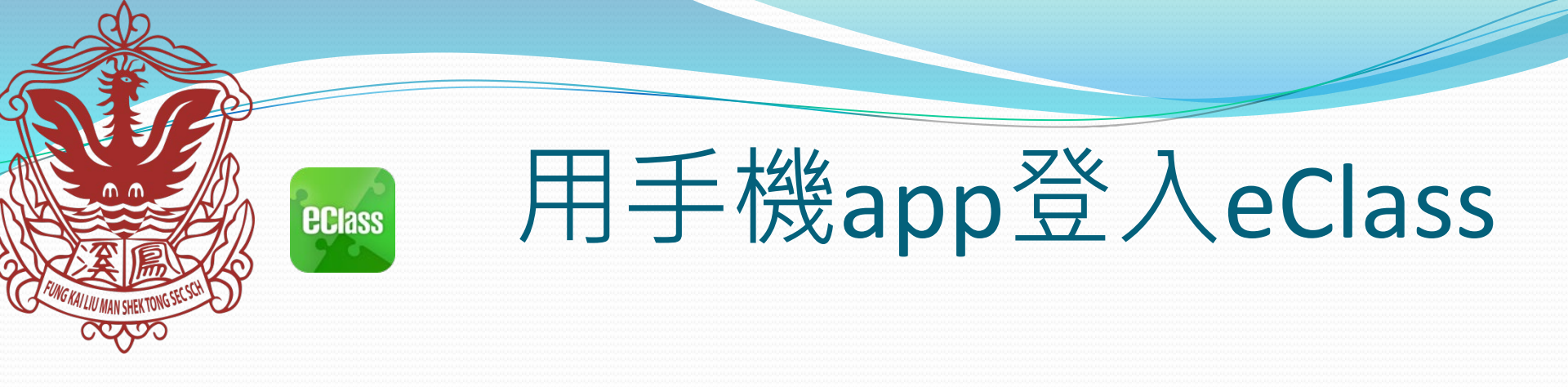

### • 官網下載 app: <u>https://www.eclass.com.hk/apk/</u>

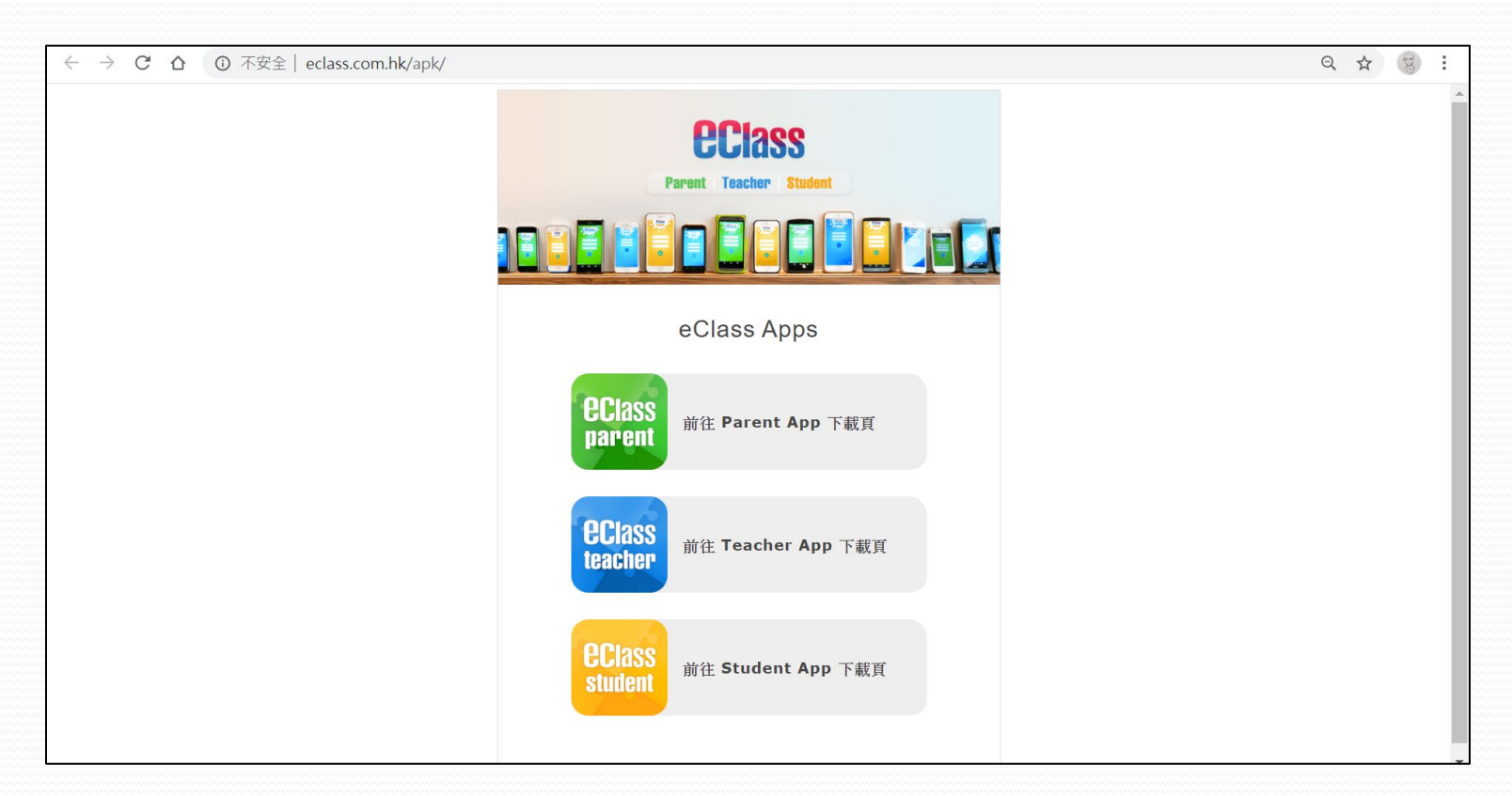

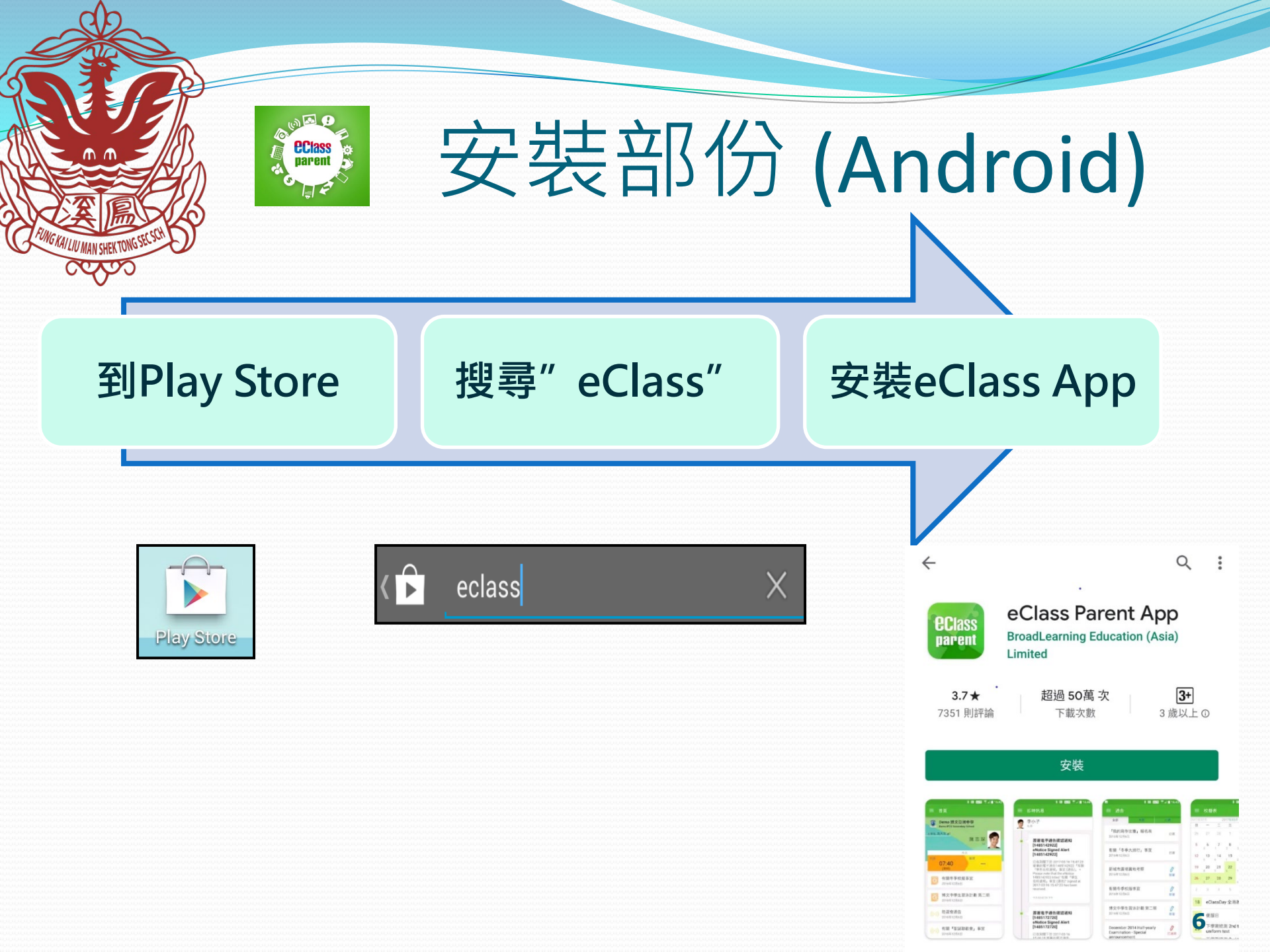

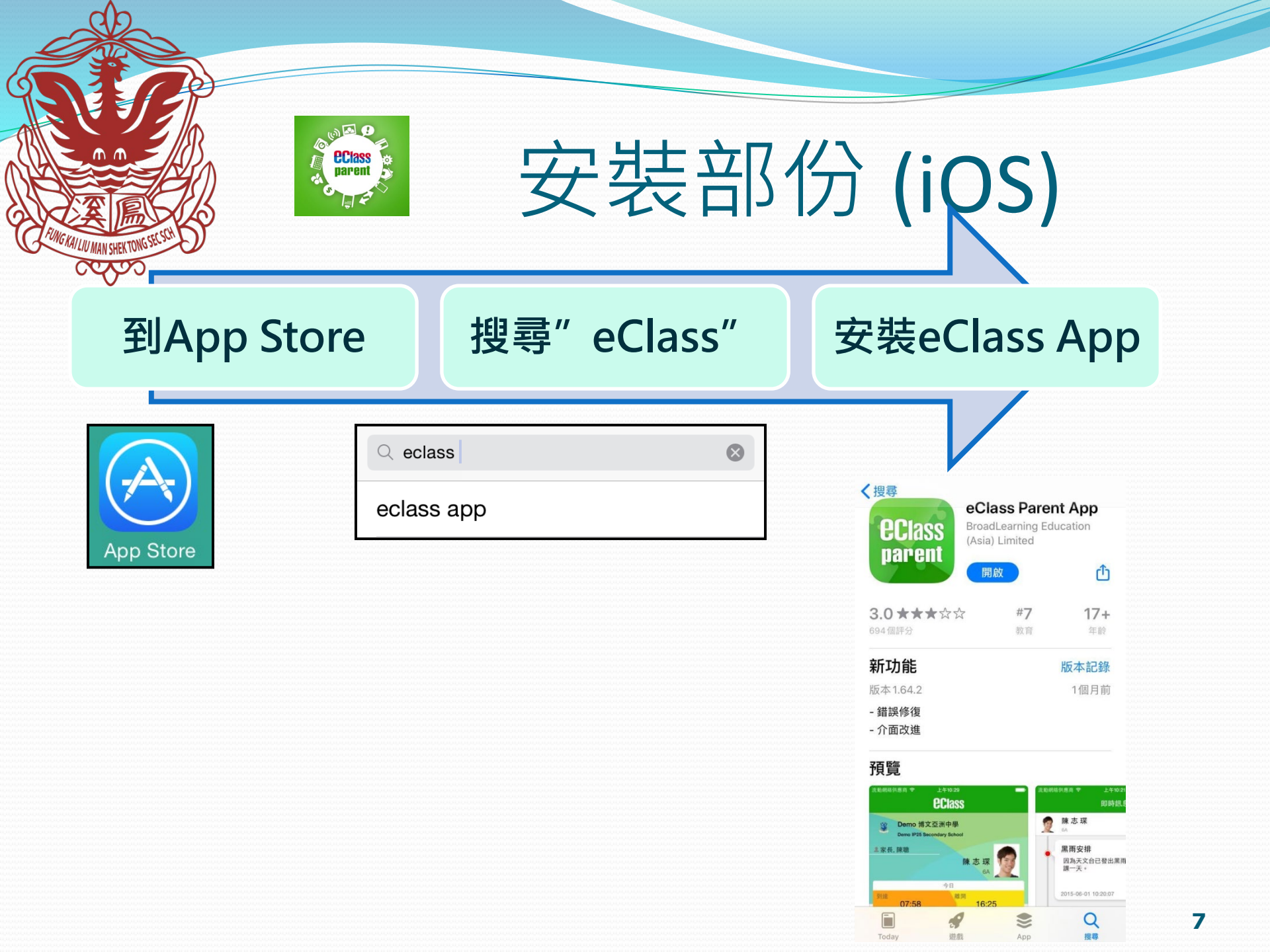

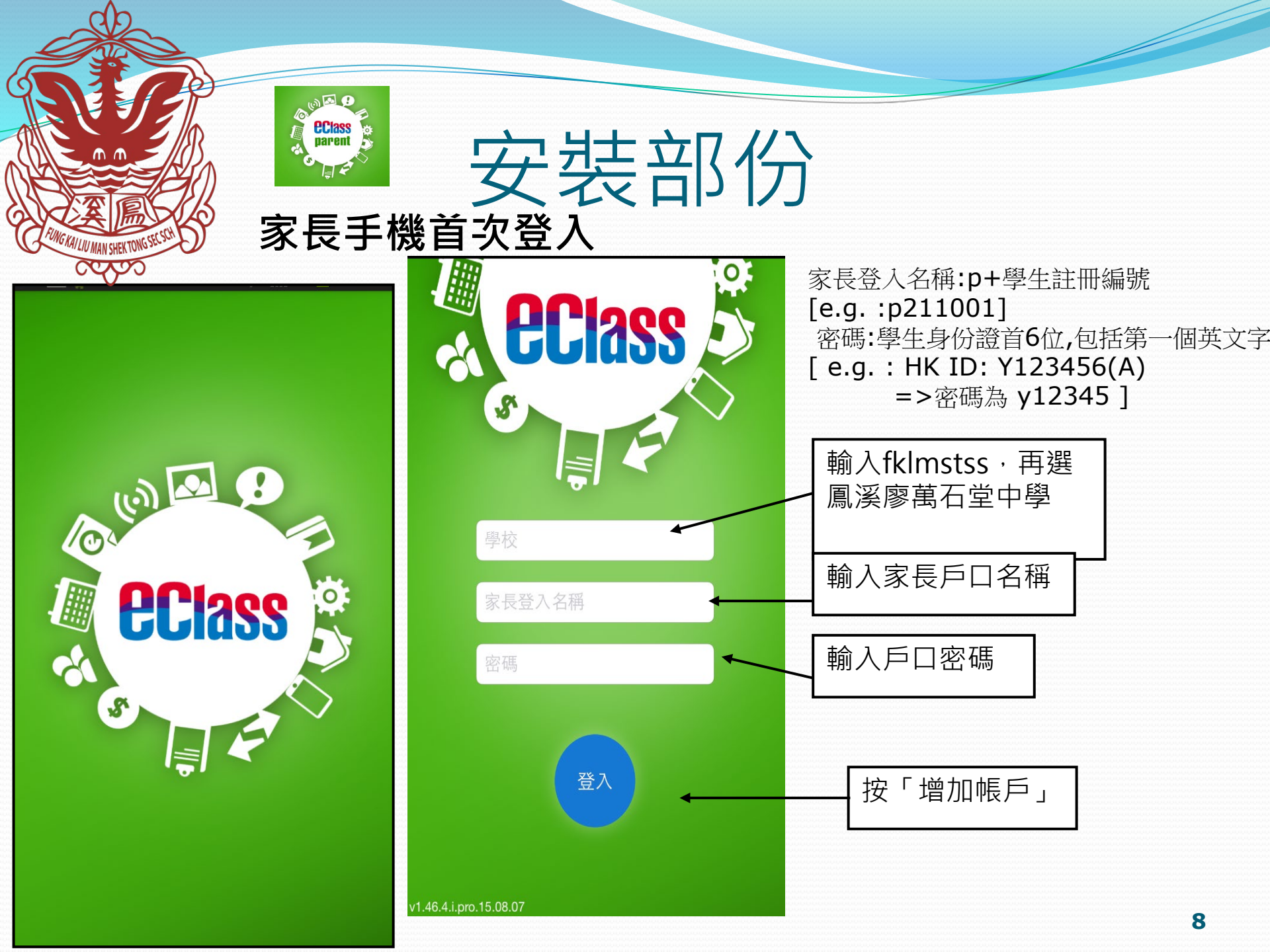

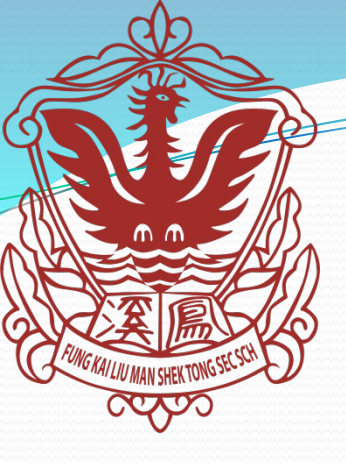

Class parent

# 本校現有eClass App 功能

- 1. 即時訊息
- 2. 學校宣佈
- 3. 考勤紀錄
- 4. 校曆表
- 5. iMail 電郵
- 6. 通告
- 7. 家課表

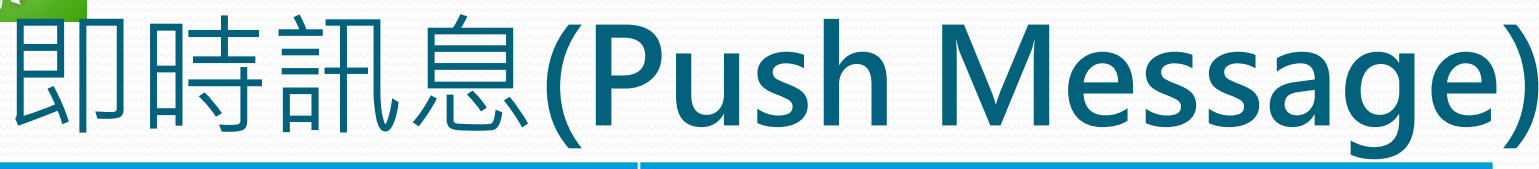

首百

即時訊息

學校宣佈

诵告

更多

# Android

**eclass** parent

#### 即時訊息 手機檢視 (可檢視過 去已閱的 即時訊息)

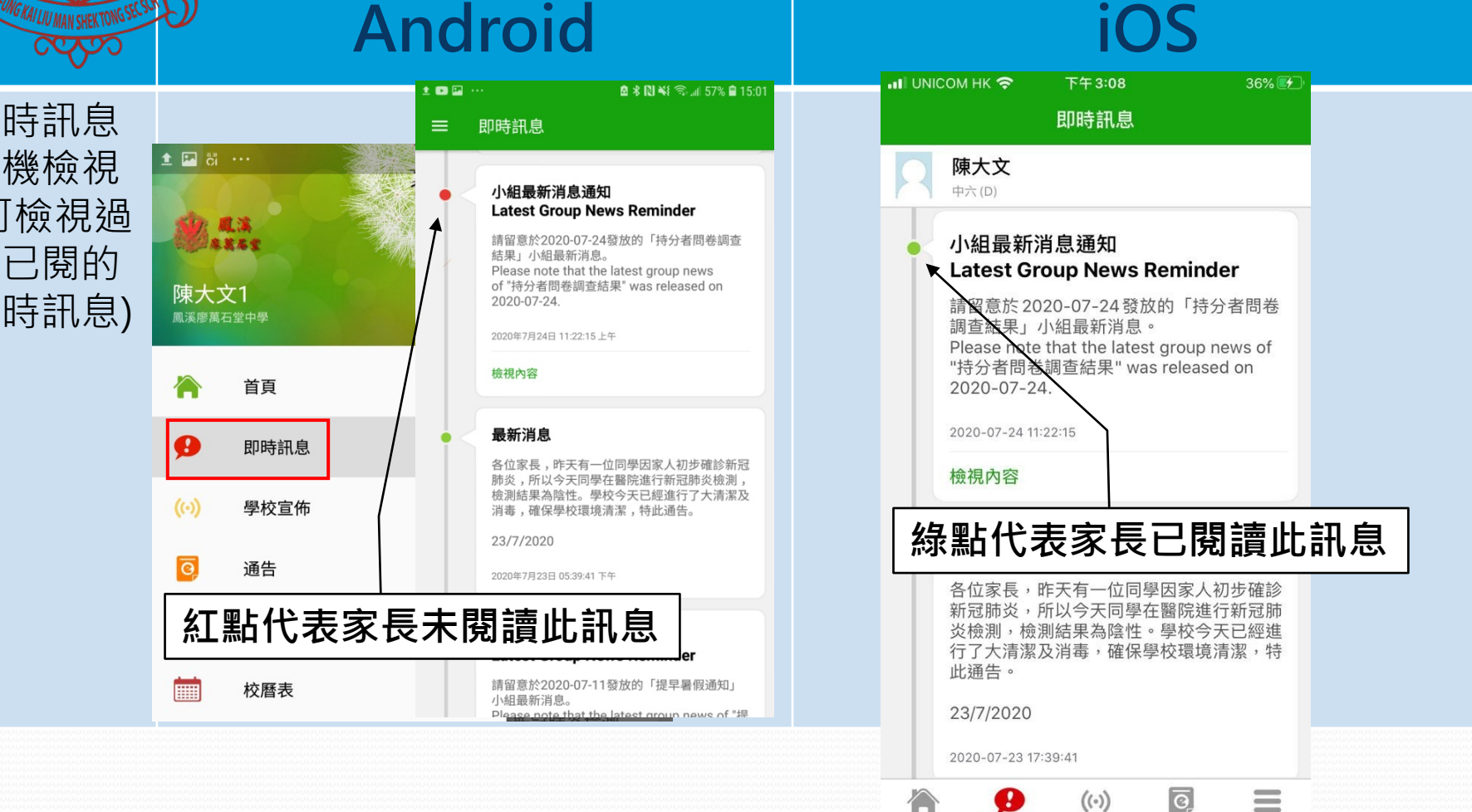

|           |                                        | 5                                 |                                                                                     |                                |                                                                                                    |
|-----------|----------------------------------------|-----------------------------------|-------------------------------------------------------------------------------------|--------------------------------|----------------------------------------------------------------------------------------------------|
| C C       |                                        | 學校                                | 交宣佈 (                                                                               | School                         | News)                                                                                                    |
| E         | EUNG KAILIU MAN SHEKTONG               | Andro                             | bid                                                                                 | iC                             | )S                                                                                                    |
| 按<br>校    | 左上方<br>室佈紀                             | 「目錄」>「學<br>錄。                     | 校宣佈」,檢視學                                                                            | 按下方「學校宣佈」                      | · 檢視學校宣佈紀錄。                                                                                                    |
| 1         |                                        | ▣±▣···<br>━                       | ୟି ଲିଲାଣ 58% 🗎 14:49                                                                | 學校宣佈                           | く學校宣佈                                                                                                    |
| 陳大        | <b>成:::</b><br>**# * #<br>*立口<br>#石室中學 | 学校宣师 持分者問卷調查結果 2020年7月24日         | ■主圖···· 图考则¥( இ                                                                     | <b>持分者問卷調查結果</b><br>2020-07-24 | <b>持分者問卷調查結果</b>                                                                                                    |
| *<br>•    | 首頁<br>即時訊息                             | 提早暑假通知<br>2020年7月11日              | → 好公里市   持分者問卷調查結果   □ 2020-07-24                                                   | 提早暑假通知<br>2020-07-11           | 各位家長:<br>學校於6至7月期間進行了持份者問卷調查,藉此<br>了解各持份者對學校的意見,檢視工作成效,以制                                                            |
| (•)<br>0  | 學校宣佈<br>通告                             | 家長通知710<br>2020年7月10日             | 各位家長:<br>學校於6至7月期間進行了持份者問卷調查,藉此了解各持                                                 | 家長通知710                        | 定下年度的工作計劃,促進學校的可持續發展。感<br>謝各位參與問卷調查的家長和同學。現附上有關調<br>查的結果,歡迎各位家長參閱。                                                   |
| 4         | 考勤紀錄                                   | 中三至中五跨境同學復課資訊(6月                  | 份者對學校的意見,檢視工作成效,以制定下年度的工作計<br>劃,促進學校的可持續發展。感謝各位參與問卷調查的家長<br>和同舉,理斷上有問調查的结果,數次及位家是為問 | 2020-07-10                     | 梁明進老師                                                                                                    |
|           | 校曆表                                    | 2020405110                        | 梁明進老師                                                                               | 中三至中五跨境同學復課資訊(6月11日)           | @ 持份考問券調查結果 19-20 pdf (416Kb)                                                                                        |
| 30        | 家課表                                    | <b>關於「核酸檢測」最新資訊</b><br>2020年6月10日 | ◎ 持份者問卷調查結果_19-20.pdf (416Kb)                                                       | 2020.06.11                     |                                                                                                    |
| 4         | 小組訊息                                   | 2D 2E班苗文科特別通知                     | 其他資料                                                                                |                                | □ 其他資料                                                                                                    |
| $\bowtie$ | 電郵                                     | 2020年6月9日                         |                                                                                     | 關於「核酸檢測」最新資訊                   |                                                                                                    |
|           | 網上學習表                                  | 復課提醒_中一二級                         |                                                                                     | 2020-06-10                     |                                                                                                    |
| 22        | 我的帳戶                                   | 2020年6月4日<br>26/5復課前提醒            |                                                                                     |                                | 合面         の         (··)         回         1         三           首頁         即時訊息         學校宣佈         通告         更多 |

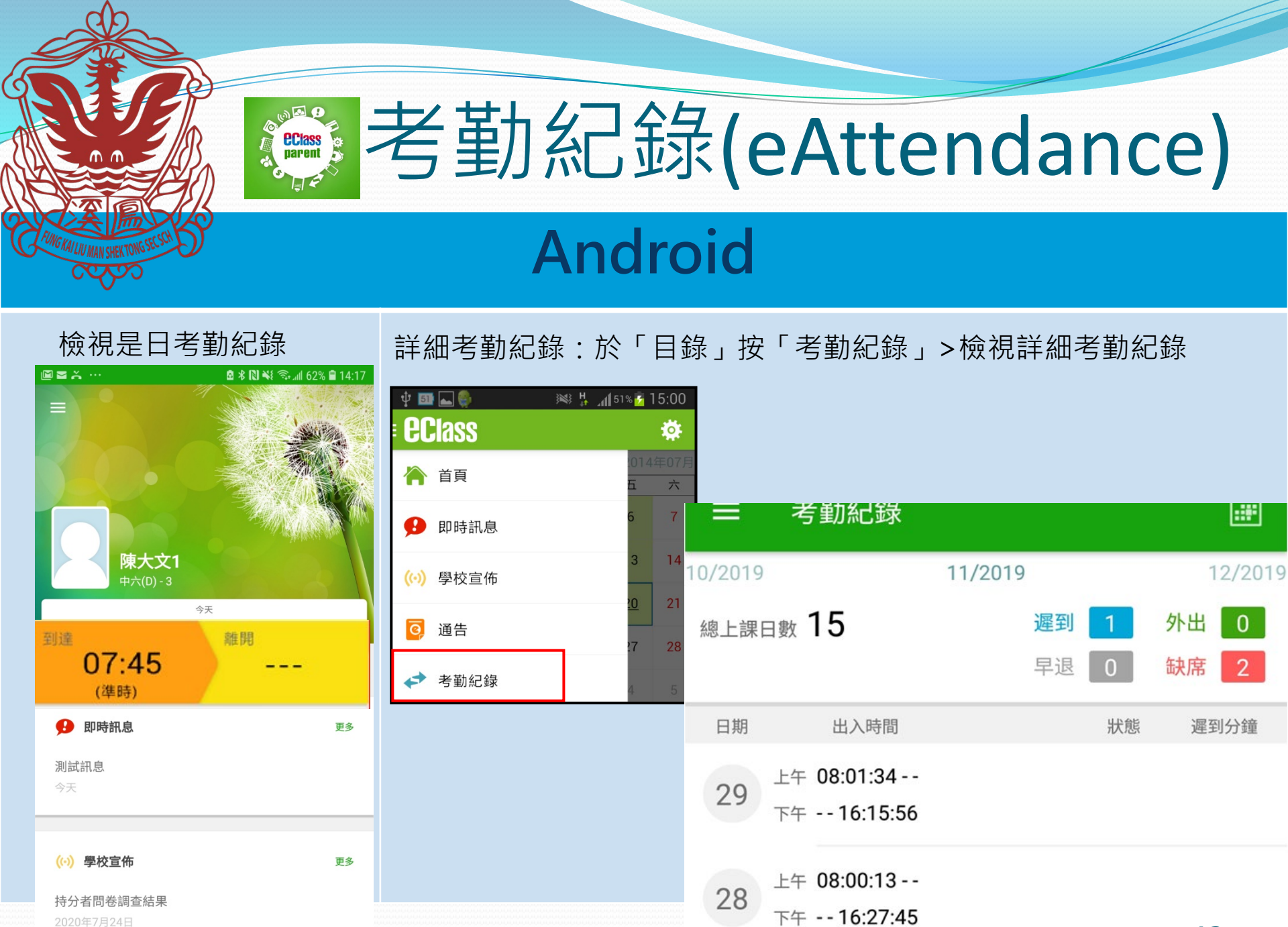

提早暑假通知

12

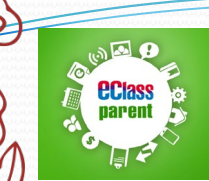

# 考勤紀錄(eAttendance)

# iOS

檢視是日考勤紀錄

詳細考勤紀錄:按「更多」>「考勤紀錄」>檢視詳細考勤紀錄

| <b>创 433</b> 風溪廖萬石堂中學                  | 更多                                                                                                    | •••• 3 🔶    | 上午1:51     | 66% 💷 י |
|----------------------------------------|----------------------------------------------------------------------------------------------------|-------------|------------|---------|
|                                        | ◆ 考勤紀錄 >                                                                                                    | <b>く</b> 更多 | 考勤紀錄       | 今日      |
|                                        | 🦻 請假 🛛 🔹 🔊                                                                                                    |             | 7/2014     |         |
| 陳大文                                    | 校曆表                                                                                                    | 總上課日數       | 1 遲到 0     | 外出 0    |
| → 中六 (D)<br>今天<br>: 到達 羅開              | 家課表 >                                                                                                    |             | 早退 0       | 缺席 0    |
| 07:45<br><sup>(準時)</sup>               | ③ 繳費紀錄 >>                                                                                                    | 日期          | 出入時間    狀態 | 遲到分鐘    |
| (··) 學校宣佈 更多                           | 🦰 小組通訊 >                                                                                                    | 2 上午 0      | 08:00:59   |         |
| 持分者問卷調查結果<br>2020-07-24                | 🔓 學校資訊 >                                                                                                    | 5 下午 -      |            |         |
| 提早暑假通知<br>2020-07-11                   |                                                                                                    |             |            |         |
| ▲ ●●●●●●●●●●●●●●●●●●●●●●●●●●●●●●●●●●●● | 合         日         (…)         日         日         1         1         1         1         1         1         1         1         1         1         1         1 <th1< th="">         1         1         1</th1<> |             |            | 13      |

|                                        | 交           | 盾   | 禾ヨ     | え          |           | (2        | 50         |     | ho                               | ol                  | Ca    | al | e              | n          | С                      | la        | ar | -) |
|----------------------------------------|-------------|-----|--------|------------|-----------|-----------|------------|-----|----------------------------------|---------------------|-------|----|----------------|------------|------------------------|-----------|----|----|
| Cring KAILIN MAN SHEATONG SELSCH DAN   | dr          | oi  | d      |            |           |           |            |     |                                  |                     | i     | CS | )              |            |                        |           |    |    |
| 於左上方「目錄」按                              | 「校          | 曆表  | ΞJ     | ,横         | <u></u> 凤 | 校曆        | 「表         |     | 按右下方                             | 「「更多                | 」 > 「 | 校履 | <b></b> 玉      | , ۲        | 檢                      | 視校        | 图  | 表  |
| v III III III III III IIII IIII IIII I | ⊈ ⊈<br>•    | 校曆表 |        | )))<br>    | ik # 34   | 54% 😼     | 16:22      |     |                                  | 更多                  |       | く更 | 3              |            | 校曆表                    |           |    | 今日 |
| ·014年(<br>合 首頁 E /                     | 2014年(<br>日 | 05月 | 20<br> | 14年06<br>三 | 月四        | 2014<br>五 | 4年07月<br>六 |     | ▶ 考勤紀錄                           |                     | >     | 调白 | i8—            | 6<br>;;;;- | 月 201<br><sub>调=</sub> | 4<br>0000 | 调石 | 调六 |
| ● 即時訊息 6                               | 1           | 2   | 3      | 4          | 5         | 6         | 7          |     | ? 請假                             |                     | >     | 1  | 2              | 3          | 4                      | 5         | 6  | 7  |
| (①) 學校宣佈                               | 8           | 9   | 10     | 11         | 12        | 13        | 14         | t i | 校曆表                              |                     | >     | 8  | 9              | 10         | 11                     | 12        | 13 | 14 |
| 2 2 2                                  | 15          | 16  | 17     | 18         | 19        | <u>20</u> | 21         | 100 |                                  |                     | >     | 15 | 16             | 17         | 18                     | 19        | 20 | 21 |
| 27 2                                   | 22          | 23  | 24     | 25         | 26        | 27        | 28         |     |                                  |                     |       | 22 | 23             | 24         | 25                     | 26        | 27 | 28 |
|                                        | 29          | 30  | 1      | 2          | 3         | 4         | 5          |     | 》 繳費紀錄                           |                     | >     | 29 | 30             | 1          | 2                      | З         | 4  | 5  |
|                                        | 6           | 7   | 8      | 9          | 10        | 11        | 12         |     | - 小組通訊                           |                     | >     | 10 | 考試             | 日          |                        |           |    | >  |
| 校曆表                                    | 2           | 端午  | 節      |            |           |           |            |     | 🔓 學校資訊                           |                     | >     | 11 | - <del>-</del> | -至中3       | 五考試                    | 週         |    | >  |
|                                        | 5           | 中-  | 空中:    | ム考試<br>ち考討 | 通         |           |            |     |                                  |                     |       | 12 | 中-             | 一至中        | 五考討                    | t週        |    | >  |
|                                        | 0           | 4   | 土中.    | 山 ~5 武     |           |           |            | 1   | <b>谷 9</b><br><sup>首頁</sup> 即時訊息 | ((·))<br>學校宣佈<br>通告 | ▼     | ** | 9              |            | ((-))                  | C         | 14 |    |

| d        |                                     |        |                                           |                           |                |      |                     |                      |                                      |                        |  |
|----------|-------------------------------------|--------|-------------------------------------------|---------------------------|----------------|------|---------------------|----------------------|--------------------------------------|------------------------|--|
| S        |                                     |        | 電郵 <b>(</b> 只                             | 、供                        | 新              | 司内   | 习使                  | Ē                    | 丮)                                   |                        |  |
| FUNGKA   | LIV MAN SHEKTONG SELSCH             | ٩n     | droid                                     |                           |                |      |                     | i                    | OS                                   |                        |  |
| 於左       | 上方「目錄」                              | 按      | 「電郵」,檢視電                                  | 鄄                         | 按不             | 右下方  | 「更多                 | 」≻                   | 「電郵」,檢社                              | 見電郵                    |  |
| 陳大文      | 1.<br>まま<br>た<br>2<br>1<br>5<br>堂中學 | =<br>• | 電郵<br>・ 收件箱                               |                           | ) 🛃            | 考勤紀錄 | 更多                  | 10:58<br><b>〈</b> 更多 | 3 電郵                                 |                        |  |
| <b>^</b> | 首頁<br>即時訊息                          |        | <b>系統管理員</b><br>新小組宣佈 - F.1 至 F.3 停課期間網上學 | 2020-03-29<br>習時間表(…      | 37<br>12<br>12 | 家課表  |                     |                      | 收件箱                                  | 2020-03-29             |  |
| (0)      | 學校宣佈                                |        | <b>系統管理員</b><br>新小組宣佈 - F.1 至 F.3 網上學習時間表 | 2020-03-29<br>(2020-03    |                | 習ぜ   |                     |                      | 新小組宣佈 - F.1 至 F.3 停課期間               | 間網上學習                  |  |
| ē,       | 通告                                  |        | 系統管理員                                     | <b>按此</b> 打<br>2016-10-03 | 撰寫             | 包里表  |                     |                      | 系統管理員<br>新小組宣佈 - F.1 至 F.3 網上學習      | 2020-03-29<br>習時間表 (2… |  |
| *        | 考勤紀錄                                |        | 新學校問卷調查 (2016-10-03)                      |                           | 22             | 我的帳戶 |                     |                      | 系統管理員<br>新學校問券調查 (2016-10-02)        | 2016-10-03             |  |
| 37       | 家課表                                 |        | <b>糸統管埋員</b><br>新學校問卷調查 (2016-10-03)      | 2016-10-03                | <b>2</b> 7     | 用戶指南 |                     |                      | 新学校同老嗣宣 (2010-10-03)<br>系統管理員        | 2016-10-03             |  |
|          | 小組訊息                                |        | <b>系統管理員</b><br>新學校開業調查 (2016-10-03)      | 2016-10-03                |                | 授權協議 |                     |                      | 新學校問卷調查 (2016-10-03)                 |                        |  |
|          | 電郵                                  |        | 系統管理員                                     | 2016-10-03                | (i)            | 關於我們 |                     |                      | <b>系統管理員</b><br>新學校問卷調查 (2016-10-03) | 2016-10-03             |  |
|          | 網上學習表                               |        | 新學校問卷調查 (2016-10-03)                      |                           | ŤĘ             | 即時訊息 | ((•))<br>學校宣佈<br>通告 | 更多                   |                                      | 15                     |  |

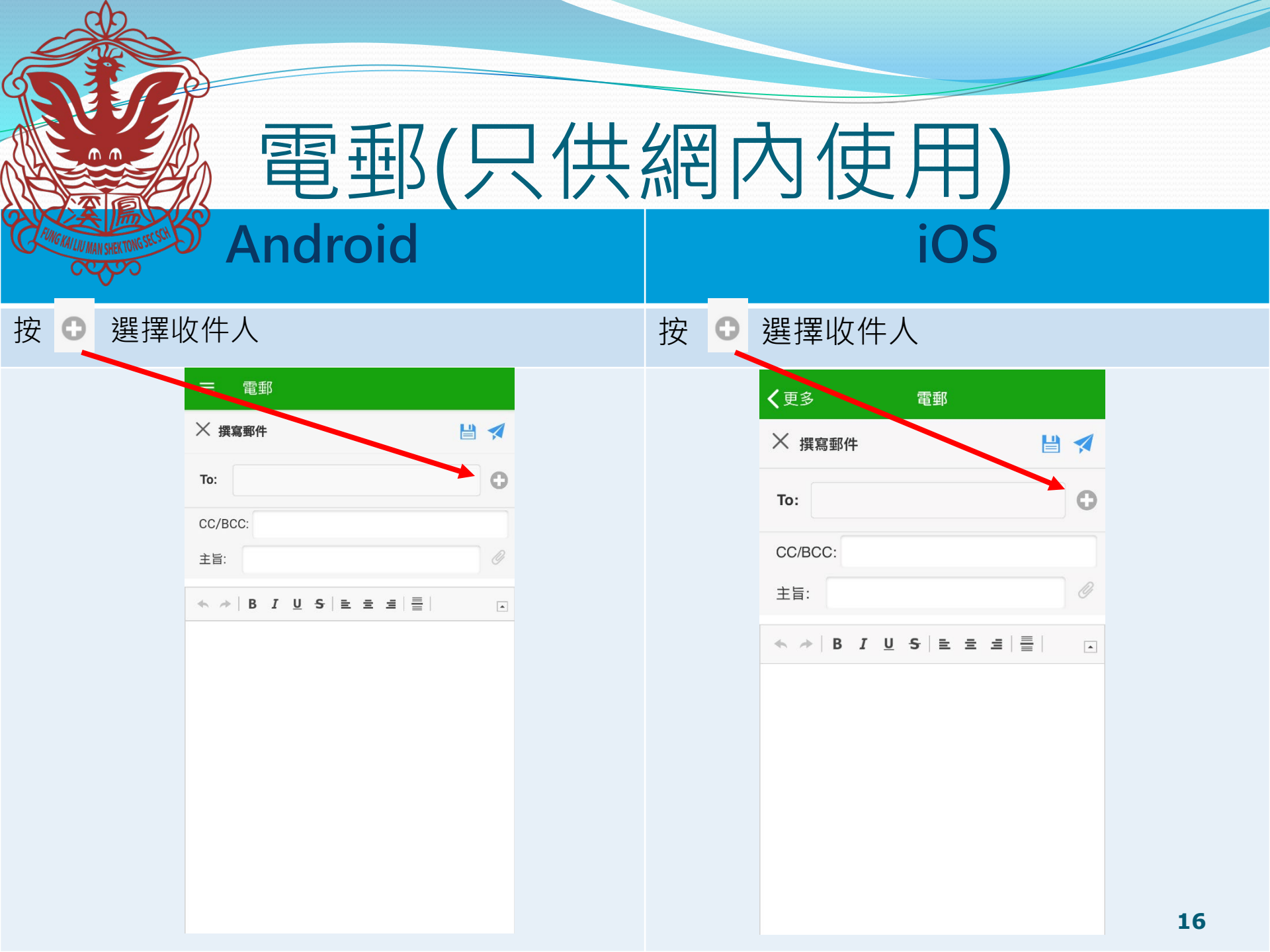

|                  |                                                                 | 通告                                                                     |                                                                                                    |                                                                           |    |
|------------------|-----------------------------------------------------------------|------------------------------------------------------------------------|----------------------------------------------------------------------------------------------------|---------------------------------------------------------------------------|----|
| Ham              | GRAVINAN SHEKTONG SE SCI                                        | Android                                                                |                                                                                                    | iOS                                                                       |    |
| 於さ               | 上方「目録                                                           | 禒」按「通告」<br>                                                            | 於最下方按「通                                                                                                    | 备告」<br>                                                                   |    |
| ()<br>陳大<br>風溪廖萬 | <ul> <li>▲33</li> <li>★★★★</li> <li>文1</li> <li>石堂中學</li> </ul> | ★ 通告 A 2 3 4 5 5 5 5 5 5 5 5 5 5 5 5 5 5 5 5 5 5                       | 更多<br>◆ 参 考勤紀錄                                                                                                    | 通告                                                                        |    |
| <b>^</b>         | 首頁<br>即時訊息                                                      | 999<br>System test 02<br>今天                                            | <ul> <li>○ 校暦表</li> <li>② 家課表</li> <li>○ 小組通訊</li> </ul>                                                                                                    | <b>全部 未簽</b><br>Q. 搜尋<br>999                                              | 已簽 |
| (0)<br>0         | 學校宣佈<br>通告                                                      | 2020-2021/ADM/EC/?????/office<br>特殊學習需要調查表 (2020-2021年度)<br>2020年8月18日 | ☑ 電郵 Ⅲ Ⅲ <th>System test 02<br/>2020-08-22</th> <th></th> | System test 02<br>2020-08-22                                              |    |
| ✓                | 考勤紀錄<br>校曆表<br>家課表                                              | 20/21 test 01<br>Sytem test 01<br>2020年8月17日                           |                                                                                                    | 2020-2021/ADM/EC/?????/office<br>特殊學習需要調查表<br>(2020-2021年度)<br>2020-08-18 | 已簽 |
|                  | 小組訊息<br>電郵<br>細上局翌期                                             |                                                                        | <ul> <li>▲ 12/1E (0) BR</li> <li>■ 私隱政策</li> <li>(i) 關於我們</li> </ul>                                                                                                    | 20/21 test 01<br>Sytem test 01<br>2020-08-17                              | 已簽 |
| <b>E3</b>        | 刑上子日仪                                                           |                                                                        | 首頁 即時訊息 學校宣 道                                                                                                    | 更多                                                                        |    |

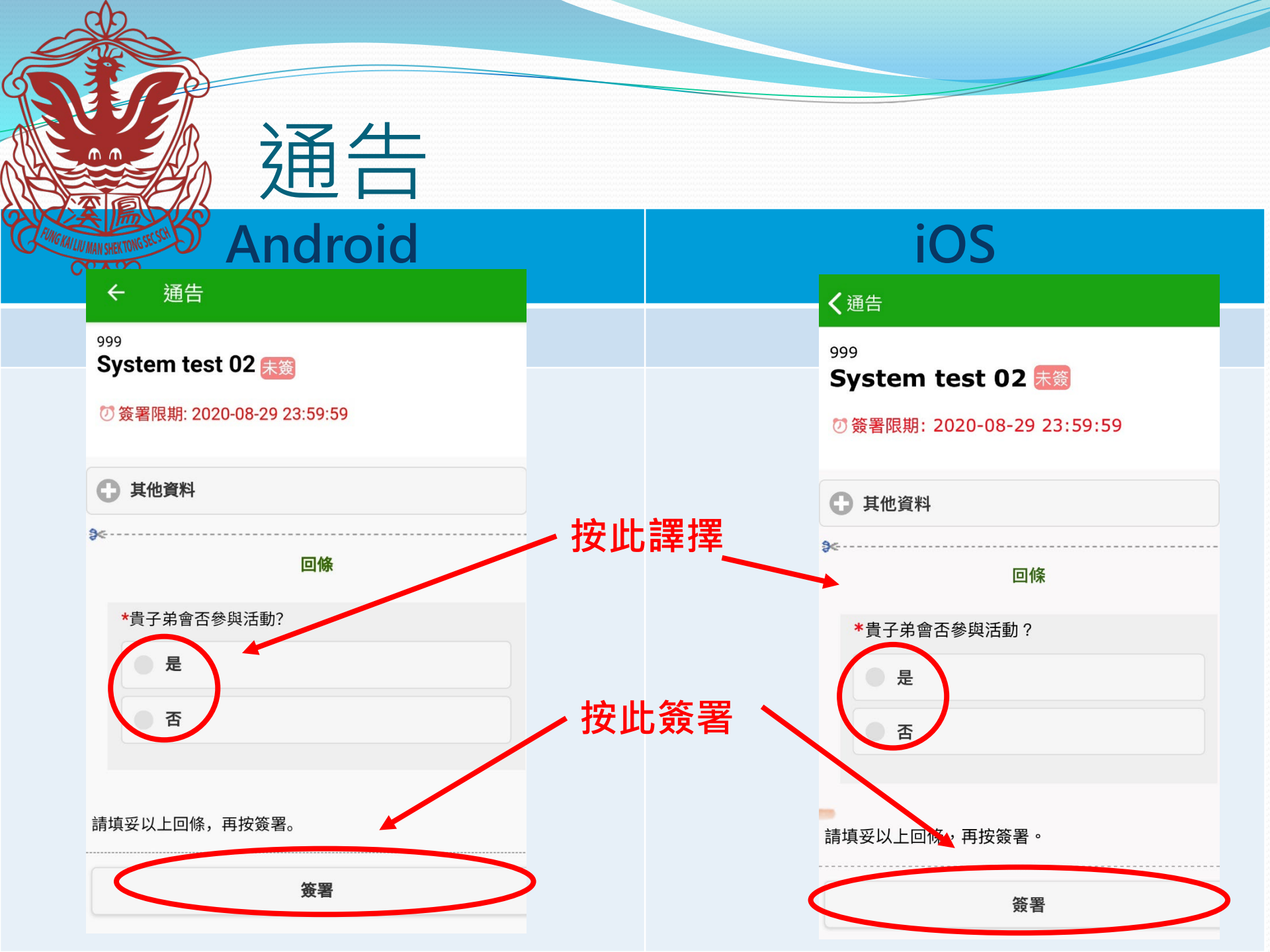

| d     |                          |                                        |               |                                  |
|-------|--------------------------|----------------------------------------|---------------|----------------------------------|
|       |                          | 家課表                                    |               |                                  |
| FINGK | ALLU MAN SHEKTONS SELSEN | Android                                |               | iOS                              |
| 於左    | 上方「目錄」                   | 按「家課表」 <sup>,</sup> 檢視功課               | 於左上方「目        | 錄」按「家課表」 <sup>,</sup> 檢視功課       |
|       | 1.1X<br>8.5 g            | ○ 家課表                                  |               | <b>〈</b> 更多 家課表                  |
| 陳大    | 文1<br><sub>石堂中學</sub>    | 今天      未到期       記錄                   | ◆ 考勤紀錄        | 今天    未到期    記錄                  |
|       | 首頁                       | 由 2020年8月15日 (週六)<br>至 2020年8月22日 (週六) | 前 校曆表         | 由: 2020-08-15<br>到: 2020-08-22   |
| ø     | 即時訊息                     | CS                                     | 家課表           | CS                               |
| ((-)) | 學校宣佈                     | test                                   | ▶ 小組通訊        | test                             |
| ō     | 通告                       | i 2020-08-21 7 2020-08-28 📴 1 小時       |               | ் 2020-08-21 🧭 2020-08-28 盲 1小時  |
| 4     | 考勤紀錄                     | English Language                       | ≥ 電郵          | English Language                 |
|       | 校曆表                      | 英文功課 (System test)                     | 網上學習表         | 英文功課 (System test)               |
| 37    | 家課表                      | English Language                       |               | i 2020-08-20 Ũ 2020-08-27 🚊 1 小時 |
| 2     | 小組訊息                     | 電腦功課 (system test)                     | <b>梁</b> 我的帳戶 | > 19                             |
|       |                          | ★ 2020.00.20                           |               |                                  |

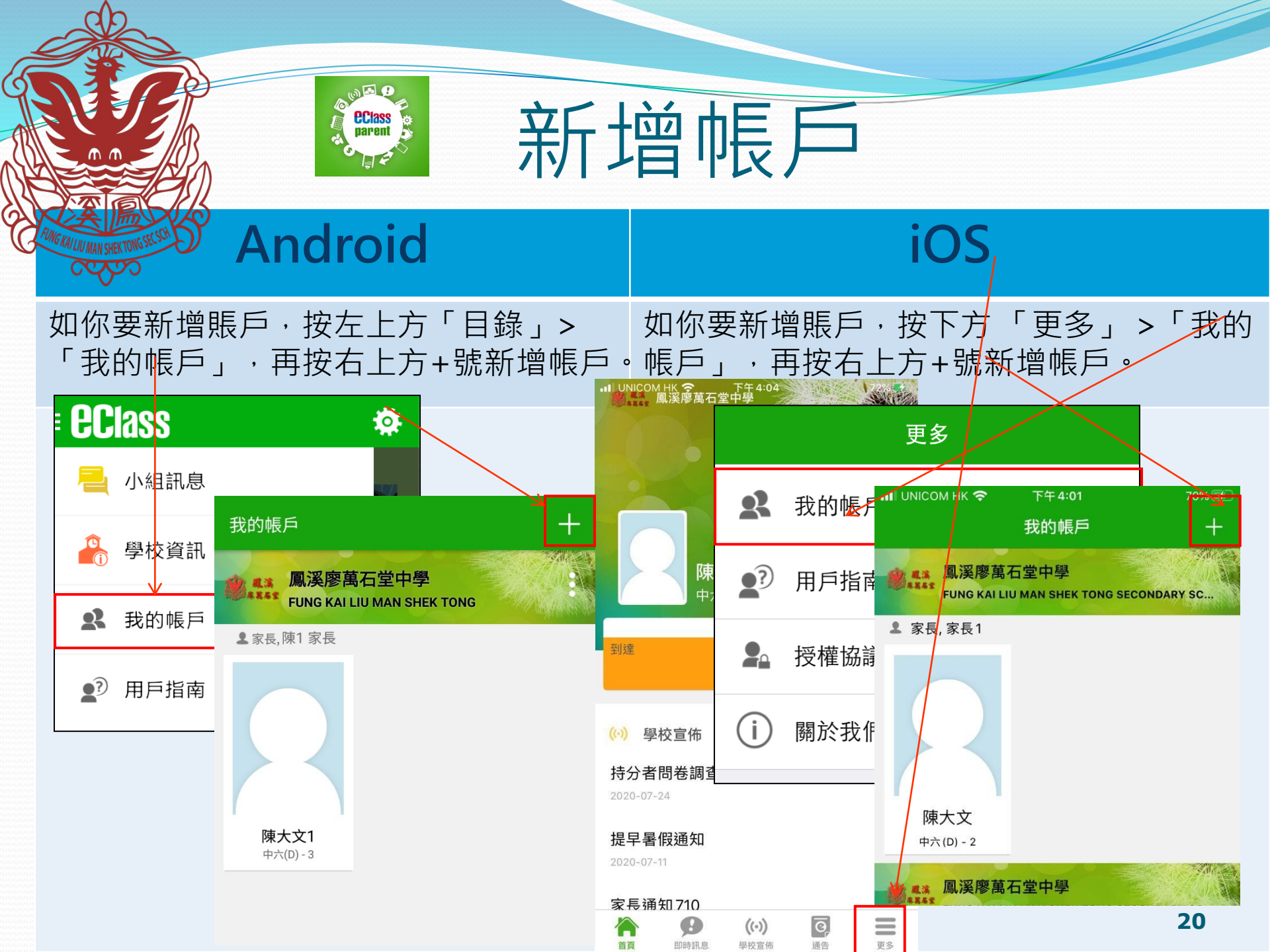

|                                   | Peclass<br>parent<br>File<br>File<br>File<br>File<br>File<br>File<br>File<br>File | 皆南(Use           | r Guide)         |
|-----------------------------------|-----------------------------------------------------------------------------------|------------------|------------------|
| FUNG KAI LIU MAN SHEK TONG SECSIO | ndroid                                                                            | i                | OS               |
| 於左上方按「目<br>瀏覽相關指南                 | ∃錄」>「用戶指南」・<br>° ∕                                                                | 按右下方「更多」><br>指南。 | 「用戶指南」·瀏覽相關      |
| EClass                            | ☰ _ ⑦ 用戶指南                                                                        | 更多               | <b>く</b> 更多 用戶指南 |
| 🚬 小組訊息                            | 加入不同帳戶                                                                            | <b>父</b> 我的帳戶    | 加入不同帳戶           |
| 學校資訊                              | 轉換帳號                                                                              | ▲ 用戶指南           | 轉換帳號             |
| <b>오</b> 我的帳戶                     | 語言設定                                                                              | ▲ 授權協議           | 語言設定             |
| ▲? 用戶指南                           | 登出/ 刪除                                                                            | (i) 關於我們         | 登出/ 刪除           |
|                                   | 更改密碼                                                                              |                  | 更改密碼             |
|                                   | 常見問題                                                                              |                  | 常見問題             |
|                                   |                                                                                   |                  |                  |

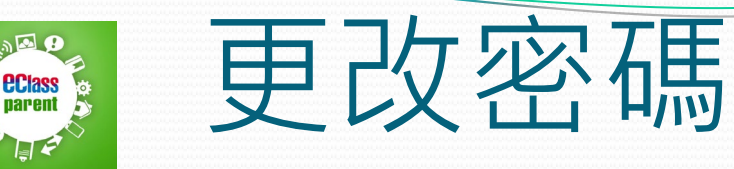

### 家長如需更改密碼,可透過eClass App或桌面電腦到eClass 平台更改

## Android

1. 於「我的帳戶」,按學校名稱的右面 3 點圖案,再按「更改密碼」
 2. 輸入目前的密碼、新密碼,然後再次輸入新密碼,按✓

| 我的帳戶 十                                      | 我的帳戶 十                                      | ← 更改密碼                                           |
|---------------------------------------------|---------------------------------------------|--------------------------------------------------|
| ▲ 集業 鳳溪廖萬石堂中學<br>FUNG KAI LIU MAN SHEK TONG | ● 【業 鳳溪廖萬石堂中學<br>FUNG KAI LIU MAN SHEK TONG | 目前的密碼<br>                                        |
| ▲家長,陳1家長                                    | ▲家長,陳1家長                                    | 新密碼                                              |
| <b>陳大文1</b><br>中六(D)-3                      | ₩/际<br>陳大文1<br>中六(D) - 3                    | 再次輸入新密碼<br>#使用至少由6個英文字母及數字混合組成的密碼,以加<br>強戶口的安全性! |

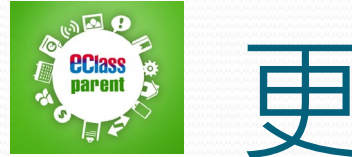

NON C

# 更改密碼

### iOS

1.於「我的帳戶」,從學校名稱的右面推向左邊 2.再按「更改密碼」 3.輸入目前的密碼、新密碼,再次輸入新密碼,按「確定」。

| 我的帳戶 十                                                  |                                                                                             | 我的帳戶                                  | +                    | 返回                                    | 更改密碼             | 確定      |
|---------------------------------------------------------|---------------------------------------------------------------------------------------------|---------------------------------------|----------------------|---------------------------------------|------------------|---------|
| ▲ ▲ 鳳溪廖萬石堂中學<br>FUNG KAI LIU MAN SHEK TONG SECONDARY SC | CONDARY SC                                                                                  | 出 更改密碼                                | 刪除                   |                                       |                  |         |
| ▲ 家長,家長1                                                | ▲ 家長,家長1                                                                                    |                                       |                      | ♀ 目前的                                 | 密碼               |         |
| 從學 <mark>校名稱的右面推向左邊</mark>                              |                                                                                             | 再按「更改                                 | 密碼」                  |                                       |                  |         |
|                                                         |                                                                                             |                                       |                      | <ul><li>● 新密碼</li><li>● 再次輸</li></ul> | 入新密碼             |         |
| 陳大文<br><sub>中六(D)</sub> - 2                             | 陳大文<br><sub>中六(D)</sub> - 2                                                                 |                                       |                      | #使用至少田<br>強戶口的安全                      | 5個央又子母及數子混合組成日性! | ·]密碼,以加 |
| ● ▲ ▲ ▲ ▲ ▲ ▲ ▲ ▲ ▲ ▲ ▲ ▲ ▲ ▲ ▲ ▲ ▲ ▲ ▲                 | ·<br>·<br>·<br>·<br>·<br>·<br>·<br>·<br>·<br>·<br>·<br>·<br>·<br>·<br>·<br>·<br>·<br>·<br>· | 堂中學<br>MAN SHEK TONG SE <u>COND</u> / | ARY SC               |                                       |                  | 23      |
| ▲ 家長, chan2 家長                                          |                                                                                             |                                       | A recipilitates also |                                       |                  |         |

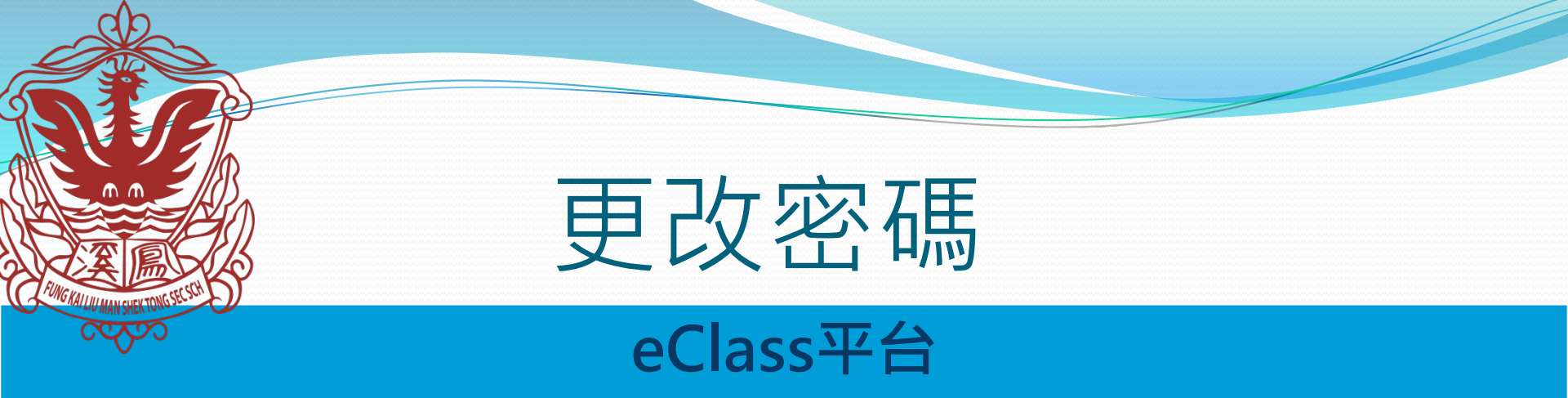

**1**.利用網址:<u>http://intranet.fklmstss.edu.hk/</u>登入eClass後,於右上方按 進入我的戶口

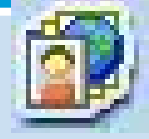

- 2. 選擇左面清單中的「戶口」>「登入密碼」
- 3. 請按照指示輸入舊密碼一次, 然後輸入新密碼一次並再確認新密碼

|        | 個人資料       | 登入密碼               |  |  |  |  |
|--------|------------|--------------------|--|--|--|--|
|        | 4          | 舊密碼 *              |  |  |  |  |
| □ *    | 內聯網帳號      | 新密碼 <mark>*</mark> |  |  |  |  |
| 國人資料   | eClass 帳戶碼 | 確認新家種 *            |  |  |  |  |
| • 聯絡資料 | 英文姓名       | ₩EBC#/ILL №0       |  |  |  |  |
| → 留言   | 中文姓名       |                    |  |  |  |  |
| • 登入密碼 | 则么         |                    |  |  |  |  |
| 戶登入紀錄  | 2014a      |                    |  |  |  |  |
| 厂业八和林  | 性別         |                    |  |  |  |  |

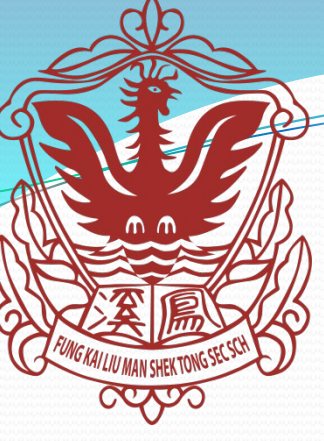

其他事項

- 如家長忘記了帳戶和密碼,必須以家長信作書面申請 重設密碼,並交回校務處。校方重設密碼後會把新的 帳戶和密碼資料透過學生交給家長。
- 密碼不應給學生知道,所以家長加入APP後,務必改 密碼。
- 將來會加入更多eClass APP功能,有任何新增功能, 會盡快通知家長。家長重新登入後,必會有新增功能。